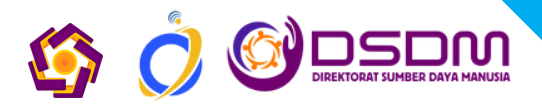

# Panduan Aplikasi **KEPEGAWAIAN**

### UNIVERSITAS AMIKOM YOGYAKARTA

UNIVERSITAS AMIKOM YOGYAKARTA

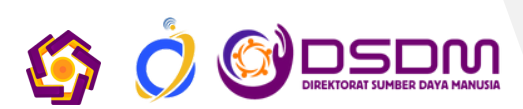

## Panduan Aplikasi Kepegawaian

Kunjungi alamat website di <u>https://kepegawaian.amikom.ac.id</u> Untuk login dapat menggunakan NIK dan Password atau Google Account

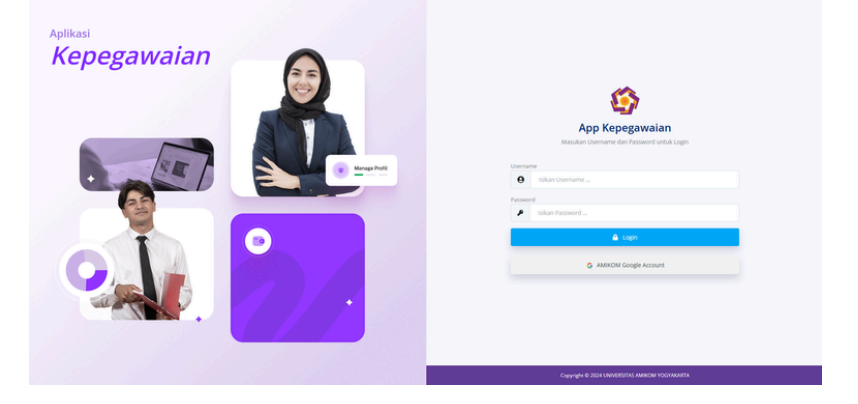

Untuk tampilan awal setelah login seperti pada gambar dibawah ini

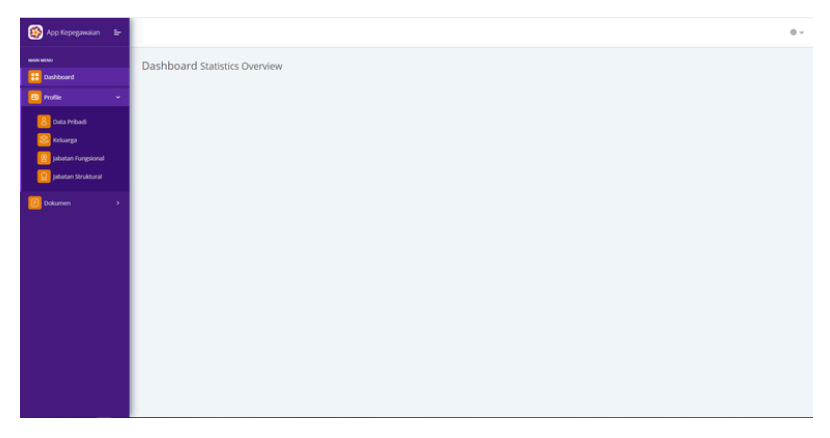

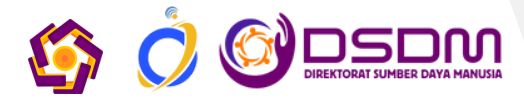

#### Menu Profil

Pada menu profil dapat melakukan pengajuan perubahan data terhadap dua sub menu yaitu data pribadi dan keluarga.

detailnya sebegai berikut

- Data Pribadi : Profil, Alamat & Kontak, Kepegawaian, BPJS Kesehatan dan Ketenagakerjaan, Rekening Penggajian, NPWP
- Keluarga : Pasangan, Anak

| 🚳 App Kepegawaian 🛛 😑   |                                                                                                    |                        | • ~                                                                                                    |
|-------------------------|----------------------------------------------------------------------------------------------------|------------------------|----------------------------------------------------------------------------------------------------|
| Boon Metho<br>Dashboard | jenis Kelamin<br>Agama                                                                             | : Laki-laki<br>:       | Techtung Mulai Tanggal : 1 September 2016<br>Pendidian Ferahire : 52<br>Homebase Dosen : 11 - IM/CR0MATIKA |
| Data Pribadi            | BPJS Kesehatan dan Ketenagakerjaan                                                                 | 🛛 Ajukan Perubahan 🛛 🕤 | Rekening Penggajian 🛛 🖉 🖓 dan Hundarbar 🤊                                                                  |
| jabatan Fungsional      | No. BIJS Kesehatan<br>Nama BPJS Kesehatan<br>No. BIJS Ketenagakerjaan<br>Nama BIJS Ketenagakerjaan |                        | No Relearing Bank : 5370000014<br>Nama Relearing Bank :                                                    |
| Coourien /              | Tanggal Peserta BPJS Ketenagakerjaan                                                               |                        | Nama Bank : MUAMALAT                                                                                       |
|                         | Pajak                                                                                              | 🖉 Ajukan Perubahan 💿   |                                                                                                    |
|                         | NYWP<br>Nama NPWP<br>Tanggal Peserta NPWP<br>Provinsi Peserta NPWP<br>Kida Peserta NPWP            | : 000000000000         |                                                                                                    |
|                         |                                                                                                    |                        |                                                                                                    |

#### Note

- Untuk fitur Ajukan perubahan akan muncul sesuai dengan periode pengajuan perubahan yang ditetapkan dan diinformasikan oleh direktorat SDM Universitas Amikom Yogyakarta
- Diluar jadwal pengajuan perubahan data hanya dapat melihat data saja.
- Pada sub menu Jabatan Fungsional dan Jabatan Struktural tidak dapat melakukan pengajuan perubahan secara mandiri karena data sudah otomatis akan di input oleh Direktorat SDM.

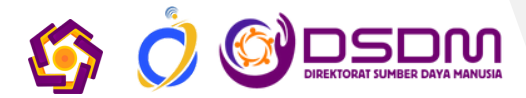

#### Menu Dokumen

Menu dokumen berisi data dokumen yang ditunjukan kepada dosen dan karyawan. yang terdiri dari dua sub menu yaitu

- Arsip : Berisi dokumen yang di tjukan kepada masing-masing personal contoh surat tugas, sk atau dokumen lainnya.
- Template : Berisi dokumen yang bersifat umum seperti undangan, dokumen sop dan dokumenlainnya

| 🚳 App Kepegawaian 🛛 🖃                                                                                                    |                                                                                                    |                                          |               |                                            |                              |              | © ~ |
|----------------------------------------------------------------------------------------------------|----------------------------------------------------------------------------------------------------|------------------------------------------|---------------|--------------------------------------------|------------------------------|--------------|-----|
| Book Micko                                                                                                    | Arsip<br>Main Menu / Dokumen / Arsip                                                                                          |                                          |               |                                            |                              |              |     |
| 🗉 Profile >                                                                                                    | Arsip Dokumen                                                                                                    |                                          |               |                                            |                              |              |     |
| 📵 Dokumen 🗸 🗸                                                                                                    |                                                                                                    |                                          |               |                                            |                              |              |     |
| 📴 Arsip                                                                                                    | Pencarian Q Ketik                                                                                                    | an jenis Surat. No Surat atau Direktorat |               |                                            |                              |              |     |
| Template                                                                                                    | No Jenis Surat                                                                                                    | No Surat                                 | Tanggal Surat | Perihal                                    | Direktorat                   | Lihat Detail |     |
|                                                                                                    | 1 Surat Tugas                                                                                                    | 012/ST.REK/AMIKOM/XI/2024                | 01-11-2024    | surat tugas mengikuti pelatihan di bandung | DIREKTORAT INNOVATION CENTER |              |     |
|                                                                                                    | × 1 ×                                                                                                    |                                          |               |                                            |                              |              |     |
|                                                                                                    | S items per page                                                                                                    |                                          |               |                                            |                              |              |     |
|                                                                                                    |                                                                                                    |                                          |               |                                            |                              |              |     |
|                                                                                                    |                                                                                                    |                                          |               |                                            |                              |              |     |
|                                                                                                    |                                                                                                    |                                          |               |                                            |                              |              |     |
|                                                                                                    |                                                                                                    |                                          |               |                                            |                              |              |     |
|                                                                                                    |                                                                                                    |                                          |               |                                            |                              |              |     |
|                                                                                                    |                                                                                                    |                                          |               |                                            |                              |              |     |
| 🚱 App Kepegawaian 🛛 🖶                                                                                                    |                                                                                                    |                                          |               |                                            |                              |              | © ~ |
| App Kepegawaian 🚡                                                                                                    | Template<br>Main Menu / Dokumen / Template                                                                                    |                                          |               |                                            |                              |              | © ~ |
| App Kepegawaian Er<br>www.wow<br>Dashboard<br>Dip Profile                                                                                                    | Template<br>Main Menu / Dokumen / Template                                                                                    |                                          |               |                                            |                              |              | • ~ |
| App Kepegawaian =      www.www     bashbaard     fratile     rote     voite     voite                                                                                                    | Template<br>Main Menu / Dokumen / Template<br>Template Dokumen                                                                |                                          |               |                                            |                              |              | © ~ |
| App Kepeganalan 🔄<br>see seka<br>antoard<br>antoard<br>backman v<br>cartain<br>antoard<br>antoard | Template<br>Main Menu / Dokumen / Template<br>Template Dokumen<br>Pencarian Q Koth                                            | an Judul, Keterangan Mau Deektorat       |               |                                            |                              |              | © ~ |
| App Representant     Em       max mati     Em       E Darbbaard     Am       Profile     Am       E Darbbaard     Material       D Dataman     Material       E Arap     Material       E Arap     Material                                                                                                    | Template<br>Main Menu / Dokumen / Template<br>Template Dokumen<br>Percana<br>No jubul                                         | an Juduk Keterangan atkas Derktisest     | Keterangan    | Devitored                                  |                              | Lihat Detail |     |
| App Representation in income<br>memory income<br>income and income and income<br>income and income and income and income<br>income and income and incom                                                                                                    | Template<br>Main More / Dolarman / Template<br>Template Dokumen<br>Pencarian<br>Re jupidi                                     | an Juduk Keterangan atkas Devisionat     | Keterangan    | Direktorist                                |                              | Lihat Detall | © ~ |
| App Representation         Image: Control of the programmed of the programmed of the pro                                                                                                    | Template<br>Valin Item / Dulemen / Template<br>Template Dokumen<br>Pencarian<br>Res judid                                     | an juduk teterangan atas Deviltarat.     | Ketorangan    | Direktorist                                |                              | Lihat Detail | © ~ |
| App Poppgensian<br>Menue<br>Directory<br>Porture<br>Directory<br>Directory<br>Director                                                                                   | Template<br>Valin Minu / Dalamen / Template<br>Template Dokumen<br>Percarun Q seth<br>No judid<br>                            | ar Juli A Kotrangos alka Deetkova        | Ketorangan    | Oreksenst                                  |                              | Lihat Detail | •   |
| App Representation     App Representation     App Representatio                                                                                                    | Template<br>Man Manu / Dalaman / Template<br>Template Dokumen<br>Pencarian<br>No judid<br>No judid                            | an Juduk Keterangan atau Derktorat       | Keterangan    | Dettoral                                   |                              | Lihat Detail | © ~ |
| App Representation      Merror      Method      Merror      Merror      M                                                                                                    | Template<br>Man Many / Dalaman / Template<br>Template Dokuman<br>Percarian<br>No judi<br>No judi<br>No judi<br>Sitem per page | an Juduk Kottrangen alau Dentkonu        | Keterangan    | Destinat                                   |                              | Libel Detail | © ~ |
| App Representation      Meter Meter      App Representation      App Representation      App      Profile      App      App      Tronglate                                                                                                    | Template<br>Ban Many / Dalaman / Template<br>Template Dokuman<br>Percarian<br>No judi<br>No judi<br>Stem per page             | an jubid. Kettrangan akas Dentkons       | Keterangan    | Divektoriet                                |                              | Libel Detail | © ~ |
| App Representation     Implementation       maximum     Implementation       The Address of Markowski (Markowski (Marko                                                                                                    | Template<br>Ban Meny / Dalamin / Template<br>Template Dokumen<br>Pencarian<br>No judi<br>No judi<br>Stems per page            | an jubid. Kettrangan aksa Dentiforat     | Ketorangan    | Oreksest                                   |                              | Lihat Detail | © ~ |
| App Propaganaia  App Propaganaia  App Propaganai  App Propaganai  App                                                                                                    | Template<br>Data Meny / Datamin / Template<br>Template Dokumen<br>Pencarian<br>No judu<br>No judu<br>Stems per page           | an Johd Antrangen aka Dentiona           | Keterangan    | Oreitsmat                                  |                              | Lihat Detail | © ~ |
| App Popogenesian  App Popogenesian  App Popogen                                                                                                    | Template<br>Data Meny / Datamen / Template<br>Template Dokumen<br>Penarian<br>No judu<br>No judu<br>Stems per page            | an jubik setrangan aka Deetkorat         | Keterangan    | Diretsoral                                 |                              | Lihat Desall | © ~ |
| App Propagawaian  App Propagawaian  App Propaga                                                                                                    | Template<br>Data Meny / Datamen / Template<br>Template Dokumen<br>Penarian<br>No jubul<br>Stems per page                      | an Juduk Ketrangan aku Divektorut        | Keterangan    | Devisional                                 |                              | Lihat Detail | ••  |